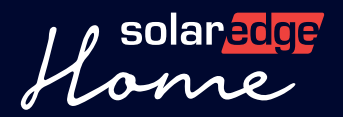

# Guía rápida

## Los primeros pasos para crear su propuesta de venta

Para garantizar una correcta activación de la Herramienta de propuesta comercial, siga estos pasos:

#### Paso

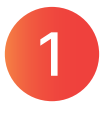

Personalizar los ajustes e introducir las tarifas de los proveedores de energía en el Designer. Ver <u>este</u> <u>vídeo</u>.

#### Paso

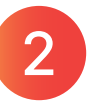

Crear su primer proyecto - vea <u>este vídeo</u> para obtener instrucciones paso a paso. Después visite: <u>designer.solaredge.com</u>

System Benefits

3.356€

22.81

Backup 🛛 🕄 🖉 2 Batteries 🛃

House Backup 2+ Days

94%

### Qué enviarnos para la presentación de su empresa

#### Diseño de la página principal:

- Imagen de fondo de la página principal (resolución 1280×600, JPEG o PNG, máximo 10 MB)
- Encabezado (hasta 64 caracteres)
- Texto (hasta 1054 caracteres)

#### Diseño de las páginas sobre su empresa:

- Encabezado (hasta 64 caracteres)
- Lista de hasta 4 puntos
- Texto para cada punto (hasta 1054 caracteres)
- Imagen de fondo para cada punto (resolución 500×500, JPEG o PNG, máximo 10 MB)

Puede enviar una solicitud a SolarEdge para crear varias páginas relacionadas con su empresa, como: acerca de nosotros, nuestro equipo, productos, proyectos, etc.

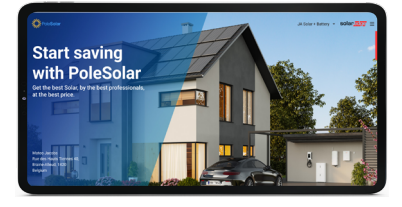

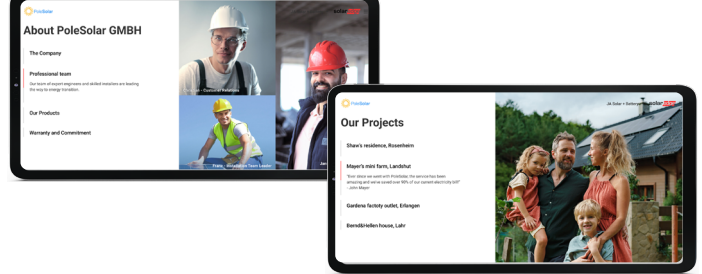

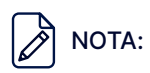

- 1. Asegúrese de seguir estas indicaciones para una experiencia óptima con la Herramienta de propuesta comercial.
- 2. Si desea que la propuesta de venta lleve la marca de su empresa, envíenos la información indicada anteriormente y crearemos para usted páginas personalizadas para su empresa en la herramienta de oferta: Designer-feedback@solaredge.com.
- 3. Si decide no incluir la presentación de su empresa en su propuesta de venta, podrá seguir beneficiarse de las demás funciones.

**Ver** Haga clic aquí para ver un ejemplo **ahora** de presentación de empresa